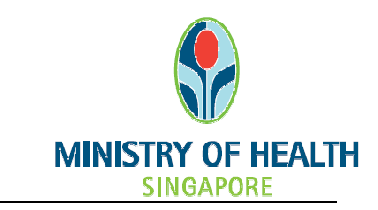

National Medical Research Council nGager Training and User Guide (Internet Explorer Settings) Version 3.0

## 1. Internet Explorer Settings for nGager

To maximise the readability and functionality of nGager on Internet Explorer, please follow the steps below to change your Internet Explorer Settings to the recommended configuration.

## 1.1 : Security Settings – Enable File Download

- Launch your Internet Explorer Browser.
- Click on **Tools -> Internet Options**

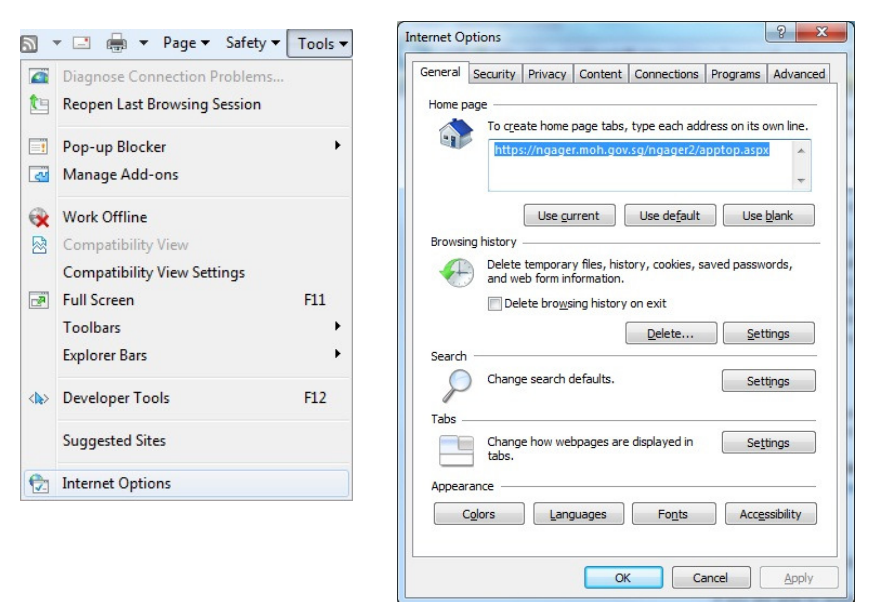

• Click on the **'Security'** tab

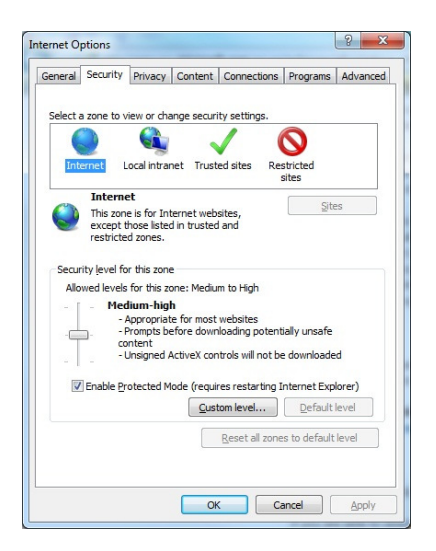

- Make sure your Security level is set to Medium-High (or lower) for the Internet option.
- Click on 'Custom Level'

You will see the following screen. Scroll down the box till you see the options in the screenshot below. Ensure that File and Font download is set to 'Enable'. Click 'OK' to save your settings. Click 'Apply' at the Internet Options tab, and click 'OK'. You need to restart your Internet Explorer for the new settings to take effect.

| (         | Prompt                                  |         |
|-----------|-----------------------------------------|---------|
| 📩 Dowi    | nloads                                  |         |
| 💽 🛃 F     | ile download                            |         |
| (         | Disable                                 |         |
| (         | Enable                                  |         |
| 📑 F       | ont download                            |         |
| (         | Disable                                 |         |
| (         | Enable                                  |         |
| (         | Prompt                                  |         |
| Enab      | lo NET Eromowork cotup                  |         |
| 0         | Disable                                 |         |
| • E       | nable                                   |         |
| Misce     | ellaneous                               |         |
|           | Access data sources across domains      |         |
| 0         | Disable                                 | -       |
| •         | III                                     | •       |
| rakes ef  | fect after you restart Internet Explore | er      |
| set custo | om settings                             |         |
| set to:   | Madium high (dafarda)                   | - Recet |
|           | Medium-high (default)                   | ▼ Reset |
|           |                                         |         |

## 1.2 : Disable Pop-Up Blocker

- Launch Internet Explorer
- Click the Tools option. Mouseover the 'Pop-up Blocker' option.
- If you see the following option, 'Turn Off Pop-up Blocker', this means that your pop-up blocker is currently enabled. Click this option to disable the pop-up Blocker.

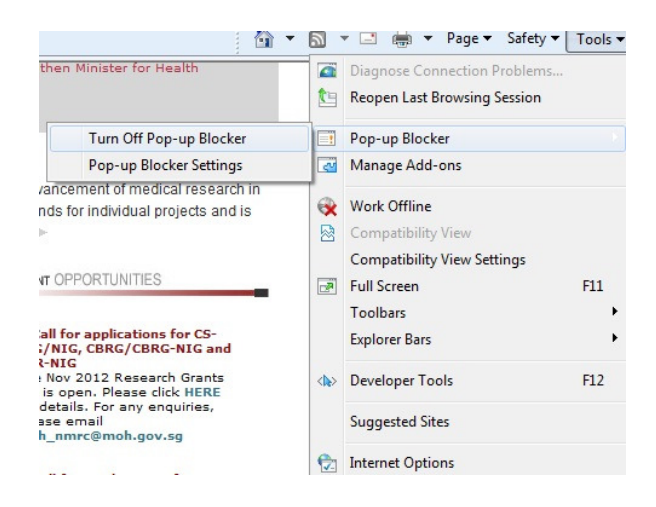